# GTA Mechatronik Teil 5

Wir bauen eine Music Box

und lernen dabei viel über Audiodateien, Sprachsteuerung und Elektronik-Simulation

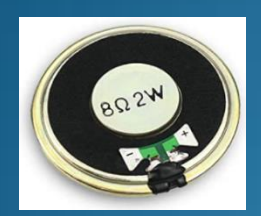

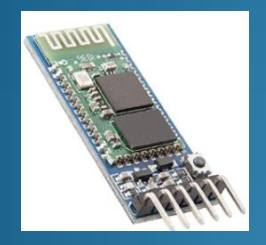

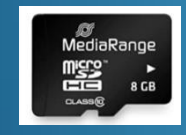

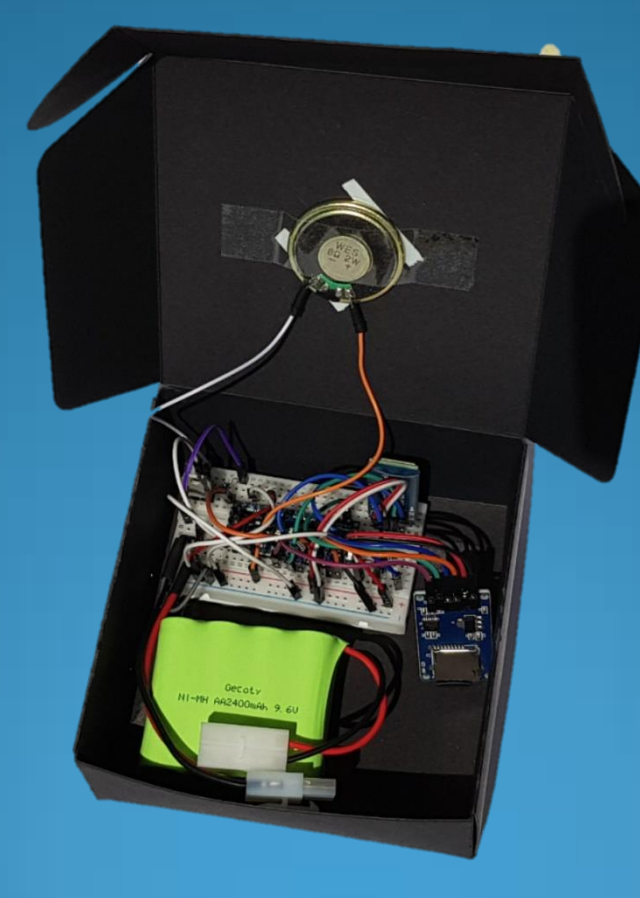

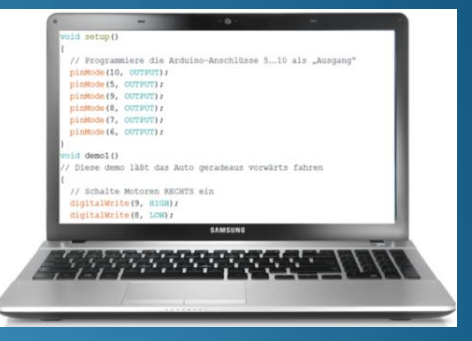

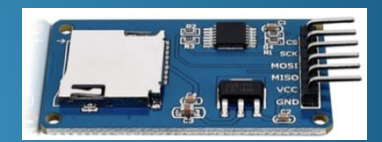

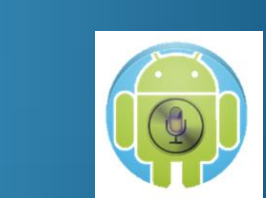

# Inhaltsverzeichnis

### <u>Tutorial</u>

Komponenten und Aufbau Transistor SD-Karte Audiodateien

### **Sketche**

Zuordnung Pins am Arduino Nano Sketch 90 Sprachsteuerung interne LED Sketch 91 Abspielen Songs Sketch 92 Sprachsteuerung Songs Messungen mit Oszilloskop

### **Anhang**

<u>SPI-Bus</u> <u>Simulation mit TinkerCad</u> <u>Simulation mit Falstad</u>

# Komponenten und Aufbau

Arduino Nano **Bluetooth Modul** HC-05 Micro SD Card BQ2W 💯 MediaRange HE 8 GE NiMH Akku-Pack 9,6V 800 oder 2400 mAh Micro SD Card Modul TIP120 **Transistor TIP120** (Darlington, npn) Tamiya Female

### **Box Karton**

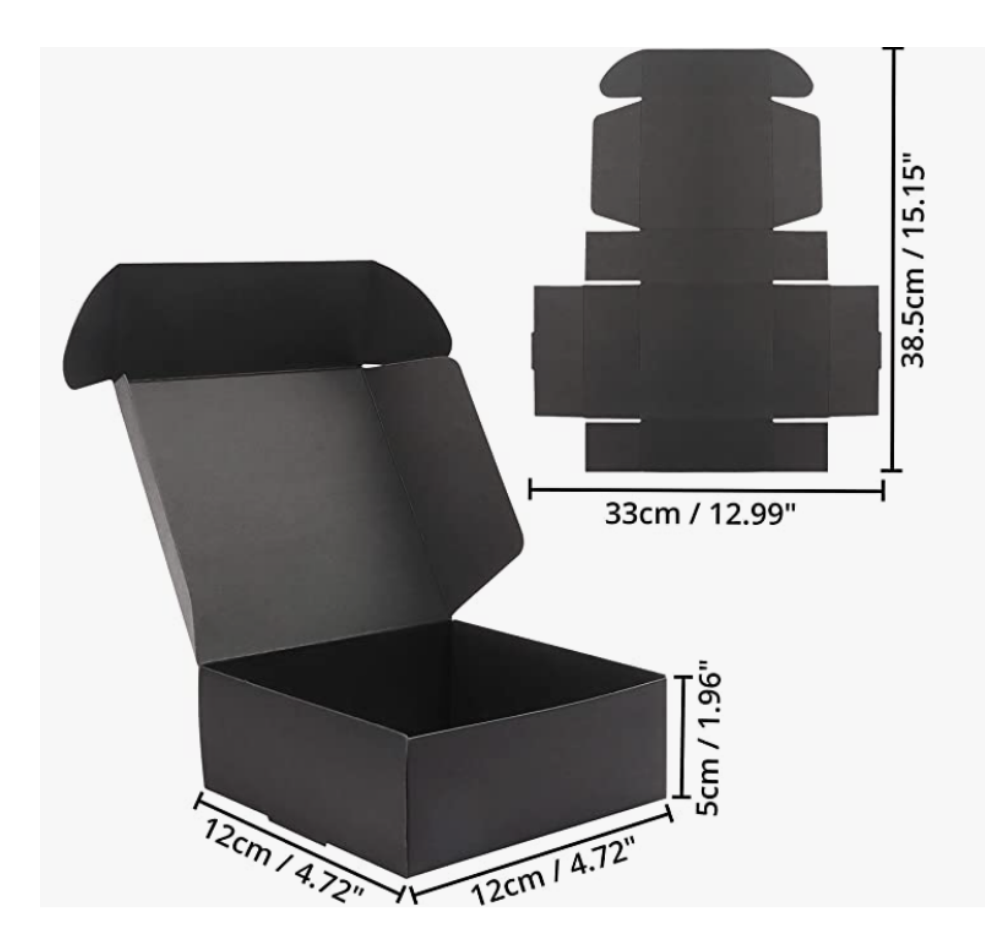

Kurtzy Karton Geschenkboxen Schwarz (20 STK) – Schachteln 12 x 12 x 5cm Pappschachteln mit Deckel – Kraftpapier Geschenk Box zum Selber Aufbauen für Geschenke, Hochzeit, Party, Weihnachten Marke: Kurtzy

★★★★☆ ~ 128 Sternebewertungen

### **13**<sup>99 €</sup> (0,70€ / stück)

prime 1-Tages-Lieferung

& KOSTENLOSE Rücksendungen 👻

Preisangaben inkl. USt. Abhängig von der Lieferadresse kann die USt. an der Kasse variieren. Weitere Informationen.

Jetzt Amazon-Konto aufladen und Ausgaben im Blick behalten.

| Aktuelle Angebote | Sparen Sie 1€ beim Kauf     | 5 Werbeaktionen 👻 |
|-------------------|-----------------------------|-------------------|
| Material          | Karton                      |                   |
| Größe             | 20 Pack                     |                   |
| Marke             | Kurtzy                      |                   |
| Anlass            | Hochzeit, Brautparty, Weihn | achten            |

### **Bluetooth-Modul HC-05**

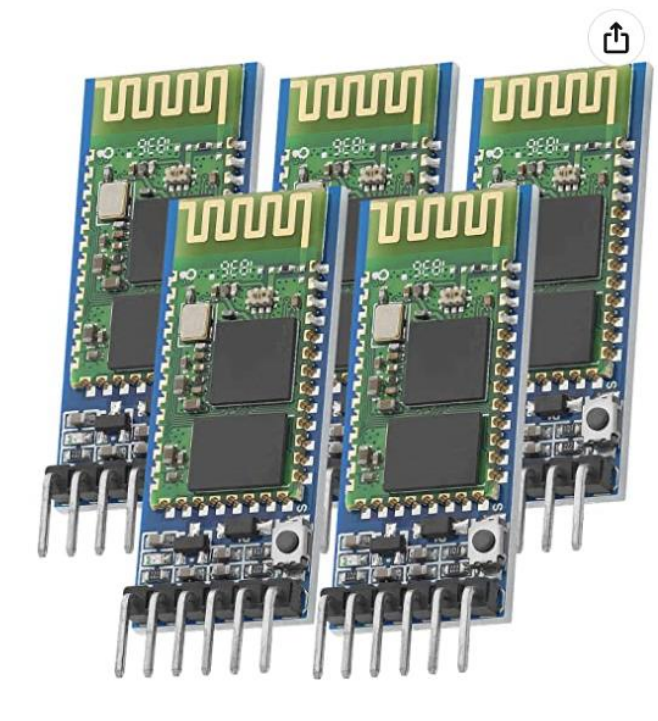

### AZDelivery 5 x HC-05 HC-06 Bluetooth Wireless RF-Transceiver-Modul RS232 serielle TTL kompatibel mit Arduino und Raspberry Pi inklusive E-Book!

Besuchen Sie den AZDelivery-Store

★★★★★ ~ 649 Sternebewertungen | 11 beantwortete Fragen

2799€(5,60€ / Stück)

Preisangaben inkl. USt. Abhängig von der Lieferadresse kann die USt. an der Kasse variieren. Weitere Informationen.

Jetzt Amazon-Konto aufladen und Ausgaben im Blick behalten.

#### Stückzahl: 5

| 1<br>7,99 €<br>✓prime | <b>3</b><br>18,99 €<br>(6,33 € / Stück)<br><b>√prime</b> | 5<br>27,99 €<br>(5,60 € / Stück) |
|-----------------------|----------------------------------------------------------|----------------------------------|
| Marke                 | AZDeli                                                   | very                             |
| Hardwareschnittstel   | le Radiofi                                               | requenz, Bluetooth, IDE          |

### Lautsprecher

### https://www.youtube.com/watch?v=2lxZKSs2yxY

### Musikbelastbarkeit 2W (Dauerbelastbarkeit 1W)

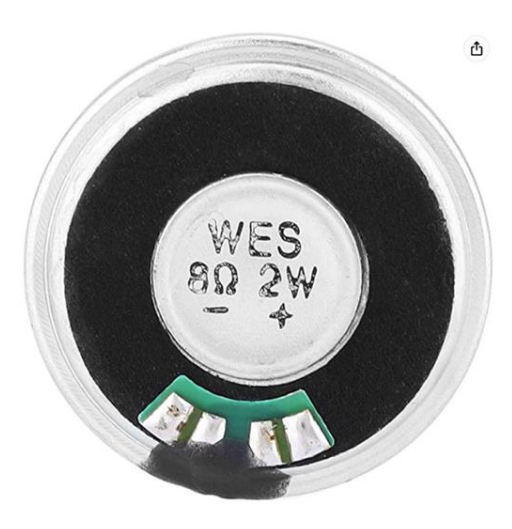

Lautsprecher, 10pcs Interner Magnet Lautsprecher 36mm 8Ω 2W Runder Lautsprecher Multimedia Türklingel Lautsprecher Besuchen Sie den Walfront-Store

#### 1549€

✓prime 1-Tages-Lieferung & KOSTENLOSE Rücksendungen ∼ Preisangaben inkl. USt. Abhängig von der Lieferadresse kann die USt. an der Kasse variieren. Weitere Informationen.

#### Jetzt Amazon-Konto aufladen und Ausgaben im Blick behalten.

Lautsprechertyp Subwoofer Marke Walfront Surround- 2.0 Sound-Kanal-Konfiguration Maximale 2 Watt Ausgabeleistung der Lautsprecher

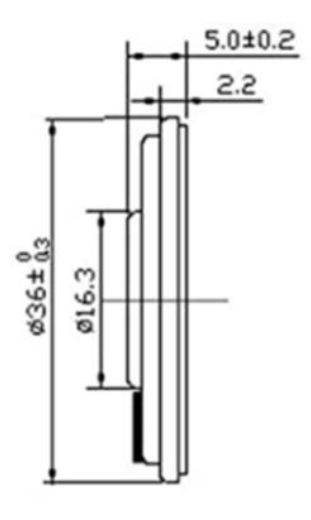

### Transistor

Wie Transistoren funktionieren - YouTube https://www.youtube.com/watch?v=XvQW-U6Qse0

> •First transistor developed at Bell Labs in Murray Hill NJ in 1947 •1956 Nobel prize to John Bardeen, Walter Brattain and William Shockley •Replaced vacuum tubes in electronic devices •Integrated circuits like microprocessors use transistors •Can be used as amplifiers or switches

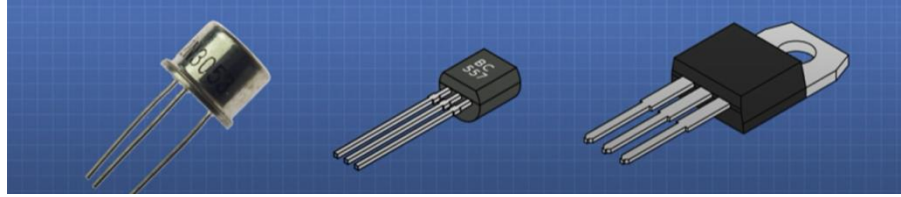

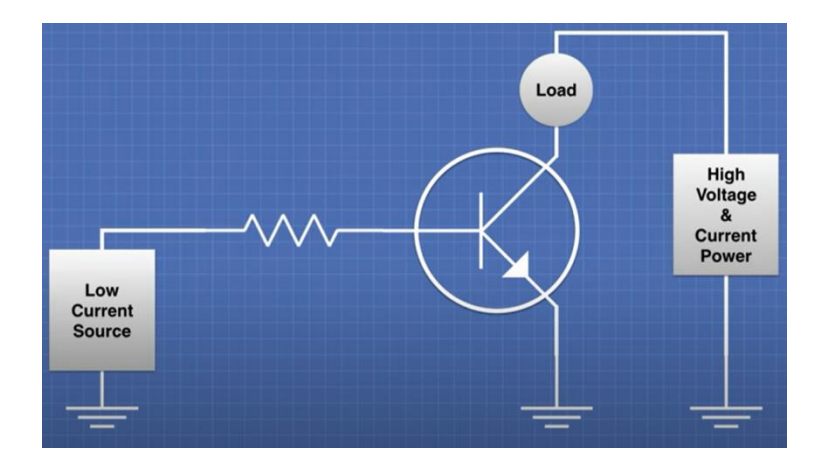

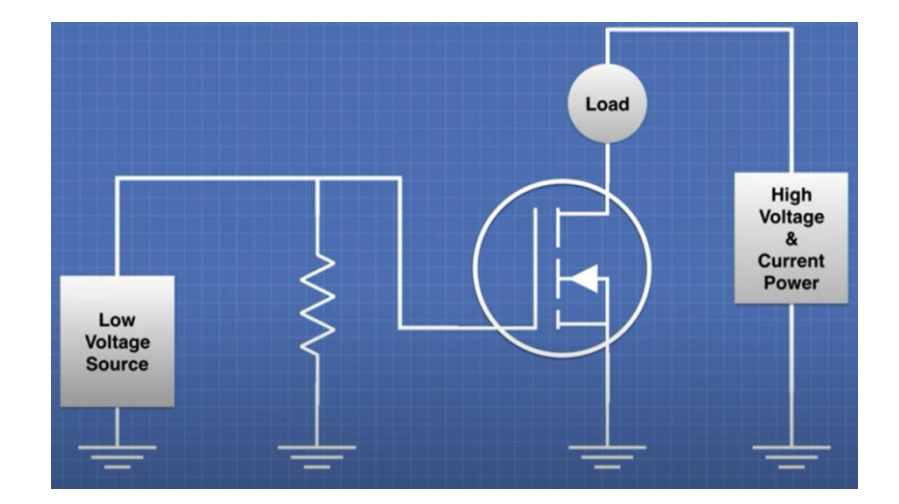

### **Darlington-Transistor TIP120**

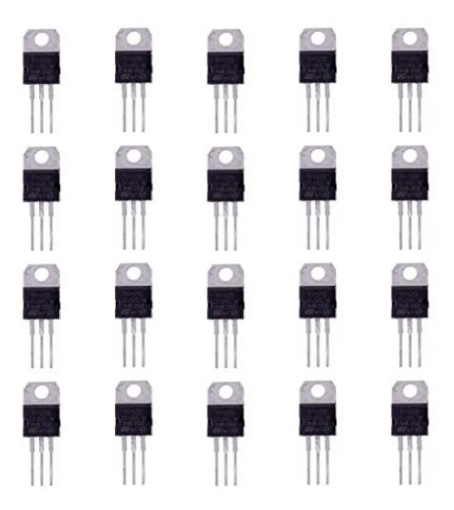

### BOJACK TIP120 NPN 5 A 60 V Silizium Epitaxial Leistungstransistor 5 Ampere 60 Volt Darlington Transistoren TO-220 (Packung mit 20 Stück) Marke: BOJACK

★★★★☆ ~ 24 Sternebewertungen

#### **9**<sup>99</sup>€

#### √prime

& KOSTENLOSE Rücksendungen ~

Preisangaben inkl. USt. Abhängig von der Lieferadresse kann die USt. an der Kasse variieren. Weitere Informationen.

#### Jetzt Amazon-Konto aufladen und Ausgaben im Blick behalten.

- Transistortyp: Darlington-Transistoren
- Transistorpolarität: NPN
- Kollektorstrom (Ic): 5 A
- Kollektorspannung (Vceo): 60 V
- Leistung: 2 W

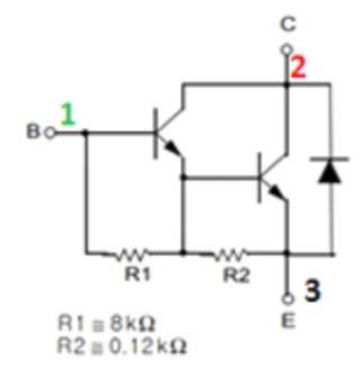

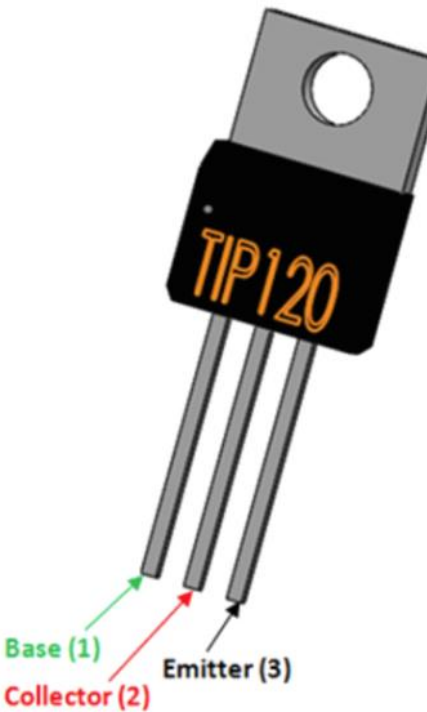

### Micro SD Card Modul

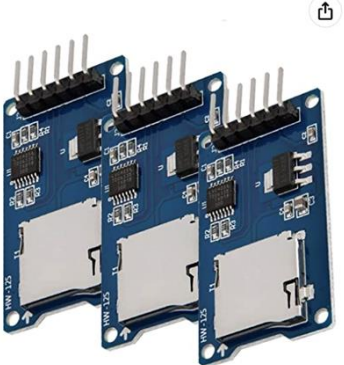

AZDelivery 3 x Set SPI Reader Micro Speicher Memory Card Shield Modul kompatibel mit A Book!

Besuchen Sie den AZDelivery-Store ★★★★☆ ~ 544 Sternebewertungen | 14 beantwortete Fragen Amazon's Choice | für "arduino sd card module"

#### 549€(1,83€ / Stück)

✓prime 1-Tages-Lieferung & KOSTENLOSE Rücksendungen 👻 Preisangaben inkl. USt. Abhängig von der Lieferadresse kann die USt. an der Informationen.

Jetzt Amazon-Konto aufladen und Ausgaben im Blick behalten.

#### Stückzahl: 3 1

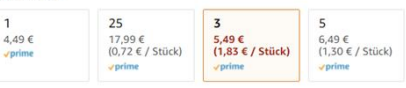

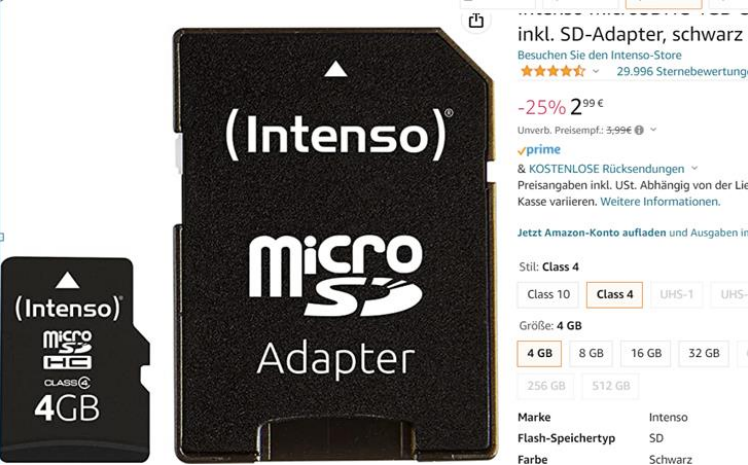

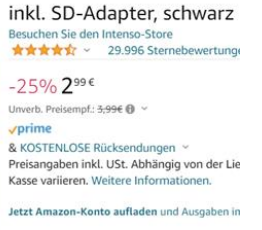

Class 4 UHS-1 UHS-Class 10 Größe: 4 GB 4 GB 8 GB 16 GB 32 GB

Intenso Flash-Speichertyp SD Schwarz

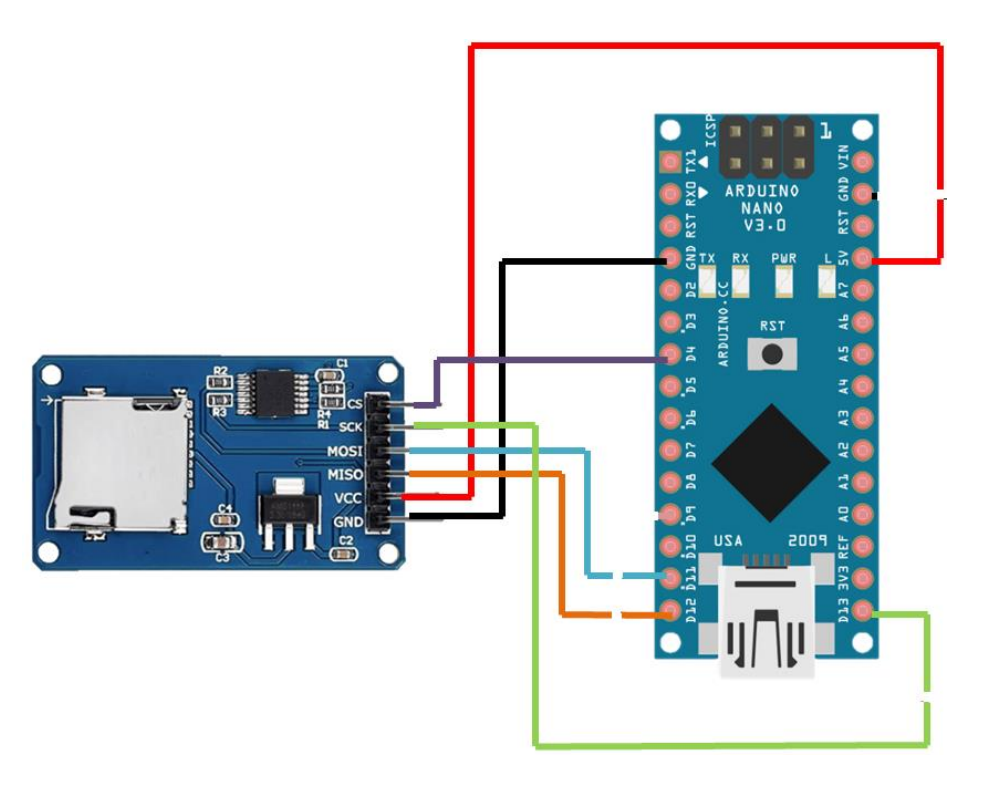

Siehe auch: https://www.electronicshub.org/music-player-using-arduino/

# Formatieren der micro SD-Card am Windows Computer

Die SD-Karte wird über einen USB Adapter an den Computer angesteckt.

Rechter Mausklick auf "Formatieren". Dann formatieren im FAT-Standard.

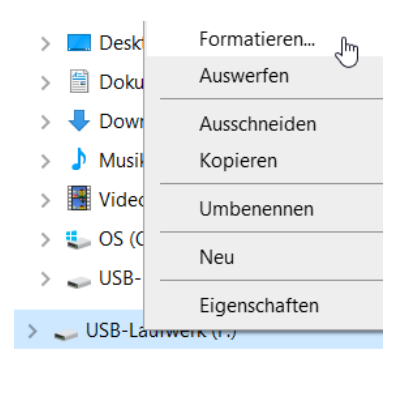

| USB-Laufwerk (F:) formatieren    | $\times$ |
|----------------------------------|----------|
| Speicherkapazität:               |          |
| 7,27 GB                          | $\sim$   |
| Dateisystem:                     |          |
| FAT32 (Standard)                 | $\sim$   |
| Größe der Zuordnungseinheiten:   |          |
| 32 Kilobytes                     | $\sim$   |
| Gerätestandards wiederherstellen |          |
| Volumebezeichnung:               |          |
|                                  |          |
| Formatierungsoptionen            |          |
| Schnellformatierung              |          |

Achtung: Bei manchen SD-Adaptern lässt sich ein Riegel mit der Bezeichnung "Lock" umlegen. Dieser muss in der Ausgangsposition stehen. Ansonsten ist das Verändern von Daten auf der Karte nicht möglich.

### Audiodateien - Formate

https://www.magix.com/de/musik-bearbeiten/audioformate/

Audioformate verständlich erklärt - PC SOS TV – YouTube

https://www.youtube.com/watch?v=wvYe5FPm1TU

### WAV

#### Dateiendung: .wav

WAV-Dateien sind unkomprimiert und belegen deshalb viel Speicherplatz. Dafür lassen sie sich bei der Audiobearbeitung gut nutzen und in nahezu jeder Software problemlos bearbeiten.

Eigentlich wurden WAV-Dateien 1991 für *Windows*-Rechner entwickelt. Sie lassen sich aber auch auf anderen Betriebssystemen abspielen und nutzen.

#### Vorteile:

muss beim Bearbeiten nicht kodiert / dekodiert werden

#### Nachteil:

sehr große Dateien

### Audiodateien anlegen

Das Audioformat muß in ein .way - File konvertiert werden.

Beispielsweise mittels des

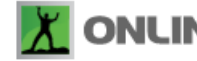

**ONLINE**-CONVERT aus mp3 - files.

https://audio.online-convert.com/convert-to-wav

### Einstellungen:

- Change bit resolution: 8 Bit
- Change sampling rate: 16000 Hz
- Change audio channels: mono
- PCM format: PCM unsigned 8-bit

| Optional Settings                                                                                                    |
|----------------------------------------------------------------------------------------------------|
| Change bit resolution: ()<br>8 Bit ~                                                                                                    |
| Change audio frequency: ()<br>16000 Hz 🗸                                                                                                    |
| Change audio channels: ()<br>Mono v                                                                                                    |
| Trim audio:Enter the timestamps of where you want to trim your audio. The format isHH:MM:SS. HH = hour, MM = minutes, SS = seconds.Example: 00:02:23 for 2 minutes and 23 seconds.00:00:00to00:00:0000:00:00 |
| 🗆 Normalize audio 🚯                                                                                                    |
| Change PCM format: (1)                                                                                                    |

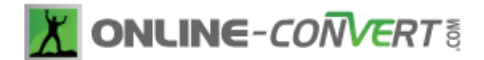

| Free (Registered)                                  | 24h pass                                                             | Monthly Subscription                                                |                                               |
|----------------------------------------------------|----------------------------------------------------------------------|---------------------------------------------------------------------|-----------------------------------------------|
| €O                                                 | €7                                                                   | € 6<br>billed monthly                                               |                                               |
| Total file size per conversion<br>100MB 🕚          | Total file size per conversion<br>Please select: <b>①</b><br>1 GB 	v | Total file size per conversion<br>Please select: <b>1</b><br>200 MB | Sign Up<br>Sign up to use the additional feat |
| Sign up now!                                       | Buy now!                                                             | Subscribe now!                                                      | Create your account                           |
| Valid for any time                                 | Valid for 24 hours                                                   | Valid for 1 month, subscription                                     |                                               |
|                                                    | Money back guarantee 🚯                                               | Money back guarantee 🕄                                              | Or sign up using your e-mail address          |
| Ads are displayed                                  | Ad-free pages                                                        | Ad-free pages                                                       | *E-Mail:                                      |
| Normal conversion speed                            | High priority conversion speed                                       | Highest priority conversion speed                                   | win                                           |
| Maximum conversions per 24<br>hours<br>20 <b>0</b> | Maximum conversions per 24<br>hours<br>250 <b>①</b>                  | Maximum conversions per 24<br>hours<br>250 <b>()</b>                | *Password:<br>ConFre                          |
| Files per conversion ①<br>5                        | Files per conversion ① 200                                           | Files per conversion <b>3</b><br>200                                | I accept the Terms of Use and the             |
| Sign up now!                                       | Buy now!                                                             | Subscribe now!                                                      |                                               |

# Sketche

Inhaltsverzeichnis

| Nano        | Funktion                                   | Eing/Ausg |                                                                |  |
|-------------|--------------------------------------------|-----------|----------------------------------------------------------------|--|
| D11~ (MOSI) | SPI Bus zum SD Card Adaptor                | Ausgang   | Master OUT Slave IN                                            |  |
| D12~ (MISO) | SPI Bus zum SD Card Adaptor                | Eingang   | Master IN Slave OUT                                            |  |
| D13 (SCK)   | SPI Bus zum SD Card Adaptor                | Ausgang   | Serial Clock                                                   |  |
| D9~         | Zur Basis des Transistors (über Wid. 100Ω) | Ausgang   |                                                                |  |
| D4 (CS)     | Zum SD Card Adaptor                        | Ausgang   | Chip Select                                                    |  |
| D7~         | Transmit Data zum HC-05                    | Eingang   | UART-Bus , an RxD des HC-05<br>3,3V über Widerstände 2,2k/1,0k |  |
| D6~         | Receive Data vom HC-05                     | Eingang   | UART-Bus , von TxD des HC-05                                   |  |
|             |                                            |           |                                                                |  |
|             |                                            |           |                                                                |  |

~ Ausgang PWM möglich

\* Eingang Interrupt möglich (D2...INT0 und D3...INT1)

Bei Arduino Nano: A6 und A7 nur als Analogeingänge, nicht als Digitalausgänge programmierbar

### Arduino Nano Pins

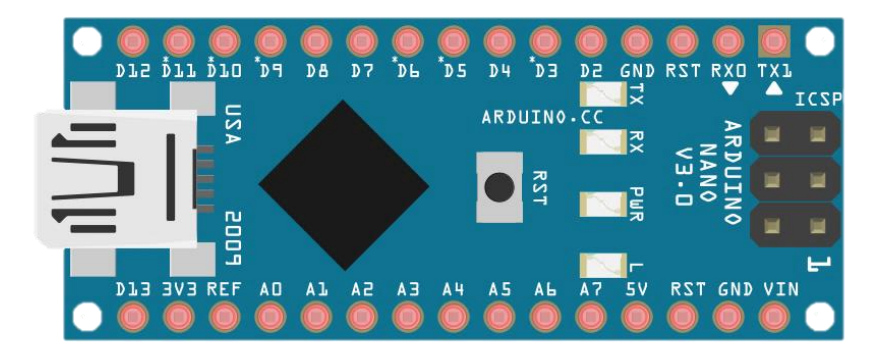

Nach Anschluß des USB-Kabels:

LED "PWR" (oder "POW") leuchtet rot LED "L" flackert, geht dann wieder aus

Upload sketch : LED "L" flackert einmal I LEDs"RX" und "TX" flackern kurz für einige Sekunden

LED "L" ist mit D13 verbunden (auf UNO als auch NANO)

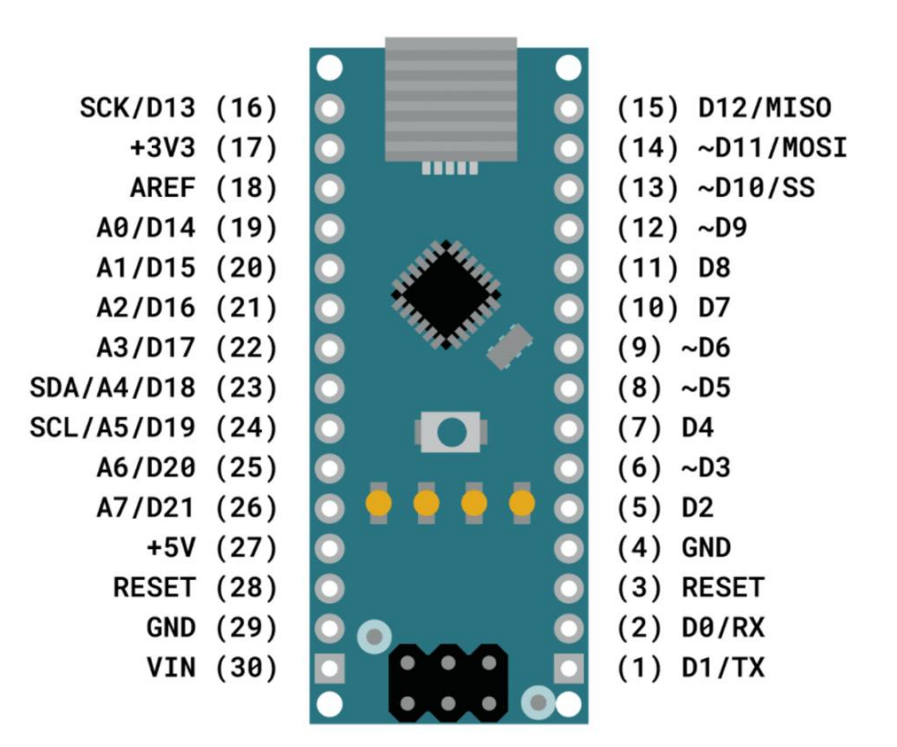

# Sketch 90 Sprachsteuerung für interne LED

Es soll die interne LED am Nano durch Sprachsteuerung (Voice Control) von einem Smartphone ein/ausgeschaltet werden.

Dazu wird vom Google Play Store im Smartphone die App "BT Voice Control for Arduino" installiert.

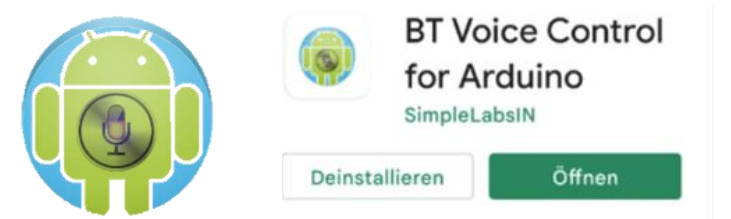

Es gibt auch andere Apps, man kann im Suchfeld eingeben "AMR Voice Control" (Android Meets Robots).

Die App erkennt ins Mikrophon gesprochene Worte/Sätze und überträgt ein Schaltsignal an den Nano über Bluetooth unter Verwendung des Moduls HC-05.

Die Worte/Sätze werden in der App angezeigt.

Wichtig:

Sie müssen in der Schreibweise exakt den Strings im Sketch entsprechen.

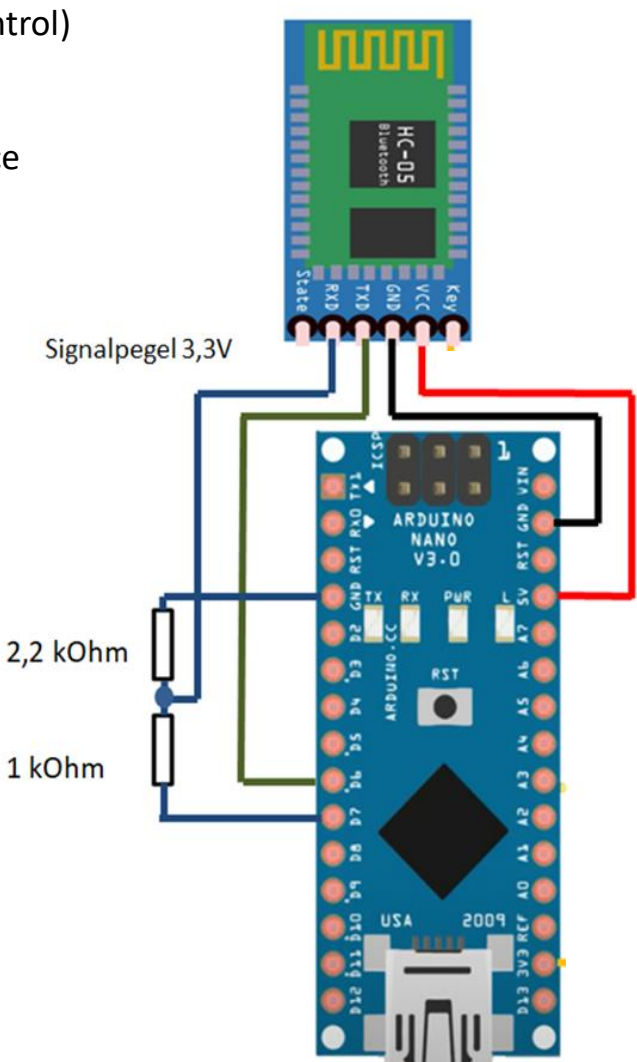

# Sketch 90 Sprachsteuerung für interne LED

Als Baudrate zum HC-05 wird 9600 verwendet, siehe im Sketch HC\_Serial.begin(9600). Im allgemeinen ist das so im HC-05 so voreingestellt.

Wenn die Übertragung nicht funktioniert:

Es sollte die im HC-05 eingestellte Baudrate geprüft und eventuell mit AT-Befehlen umgestellt werden. Konfiguration des HC-05 siehe Mechatronik Teil 4 "Sketch 85 Bluetooth Modul HC-05 konfigurieren". Nach der Konfiguration des HC-05 wird das Modul wieder in den Normal-Modus versetzt:

Verbindung zum Key (EN) wieder getrennt oder das USB-Kabel kurz abziehen.

|            |                                       |                                              | 💿 СОМЗ   |
|------------|---------------------------------------|----------------------------------------------|----------|
| Der Sketch | sketch_90_Sprachsteuerung_interne_LED | wird gestartet, im Serial Monitor ersch eint | <u> </u> |
|            |                                       | -                                            | Bereit   |

Die LED am Modul HC-05 blinkt schnell (falls langsam, befindet sich der HC-05 noch im AT-Modus).

Danach wird die App im Smartphone gestartet (siehe nächste Seite).

Nachdem die Bluetooth-Verbindung hergestellt ist und die App gestartet wurde (in der App Ausschrift "Connected"): Die LED am Modul HC-05 blinkt zweimal kurz mit anschließender langer Pause. Jetzt kann das Kommando "LED ein" bzw. "LED aus" ins Smartphone gesprochen werden.

Die LED wird entsprechend geschaltet, der Serial Monitor zeigt die Kommandos ebenfalls an.

| Wenn kein "Connected" | erscheint – Bluetoot | h deaktivieren ur | nd neu aktivieren mit Eingabe |
|-----------------------|----------------------|-------------------|-------------------------------|
| der Pin "1234".       |                      |                   |                               |

| COM4  |     |  |
|-------|-----|--|
|       |     |  |
| Berei | Lt  |  |
| *LED  | ein |  |
| *LED  | aus |  |
|       |     |  |

# Sketch 91 Songs + Sketch 92 Sprachsteuerung Songs

Stromversorgung über USB-Anschluß (Nano + Lautsprecher werden nicht zu heiß)

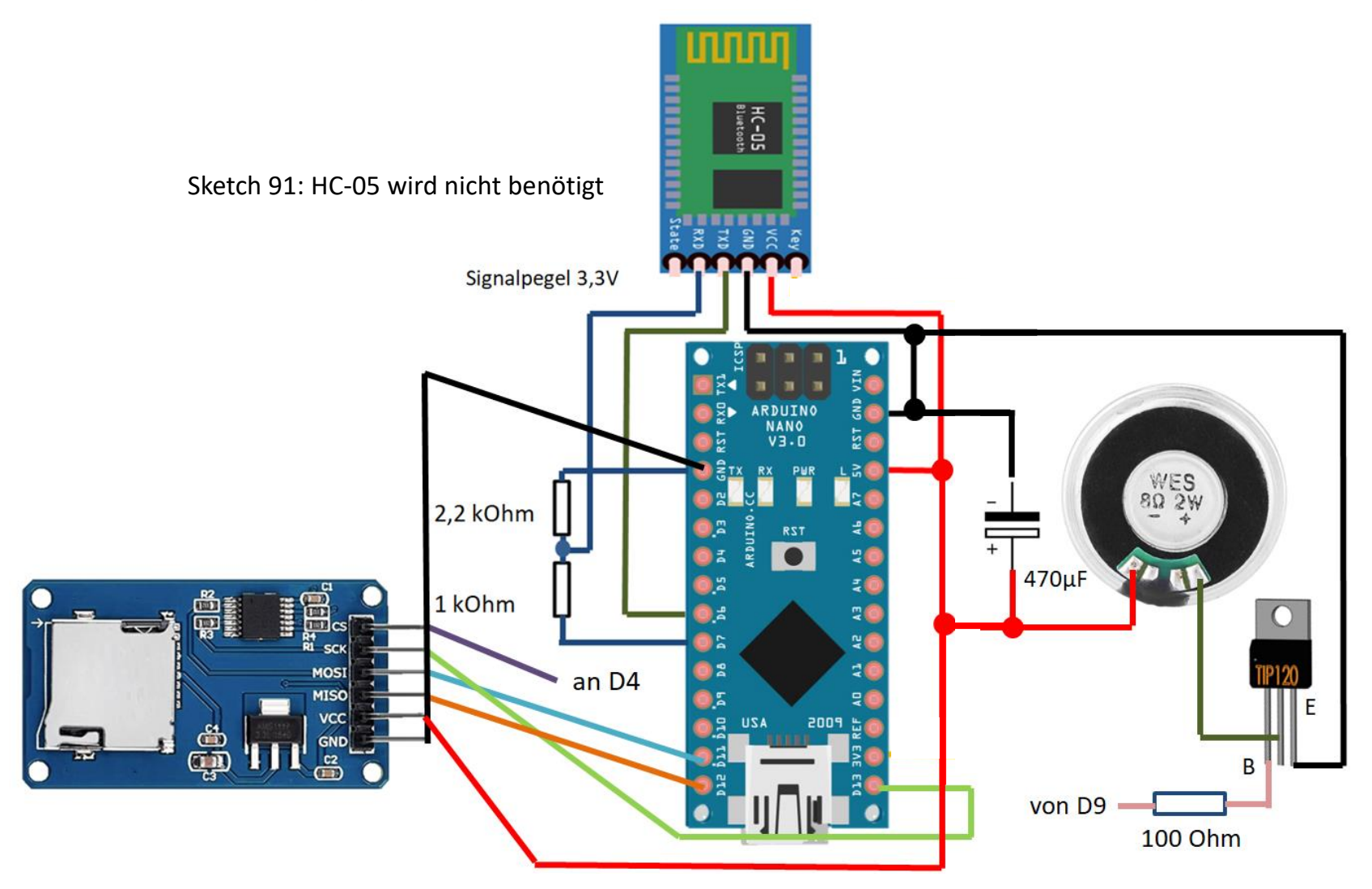

# Sketch 91 Songs + Sketch 92 Sprachsteuerung Songs

Stromversorgung über 9V (Batterie) bzw. Akku 9,6V (voll geladen > 9,6V).

Reihenschaltung von zwei Lautsprechern

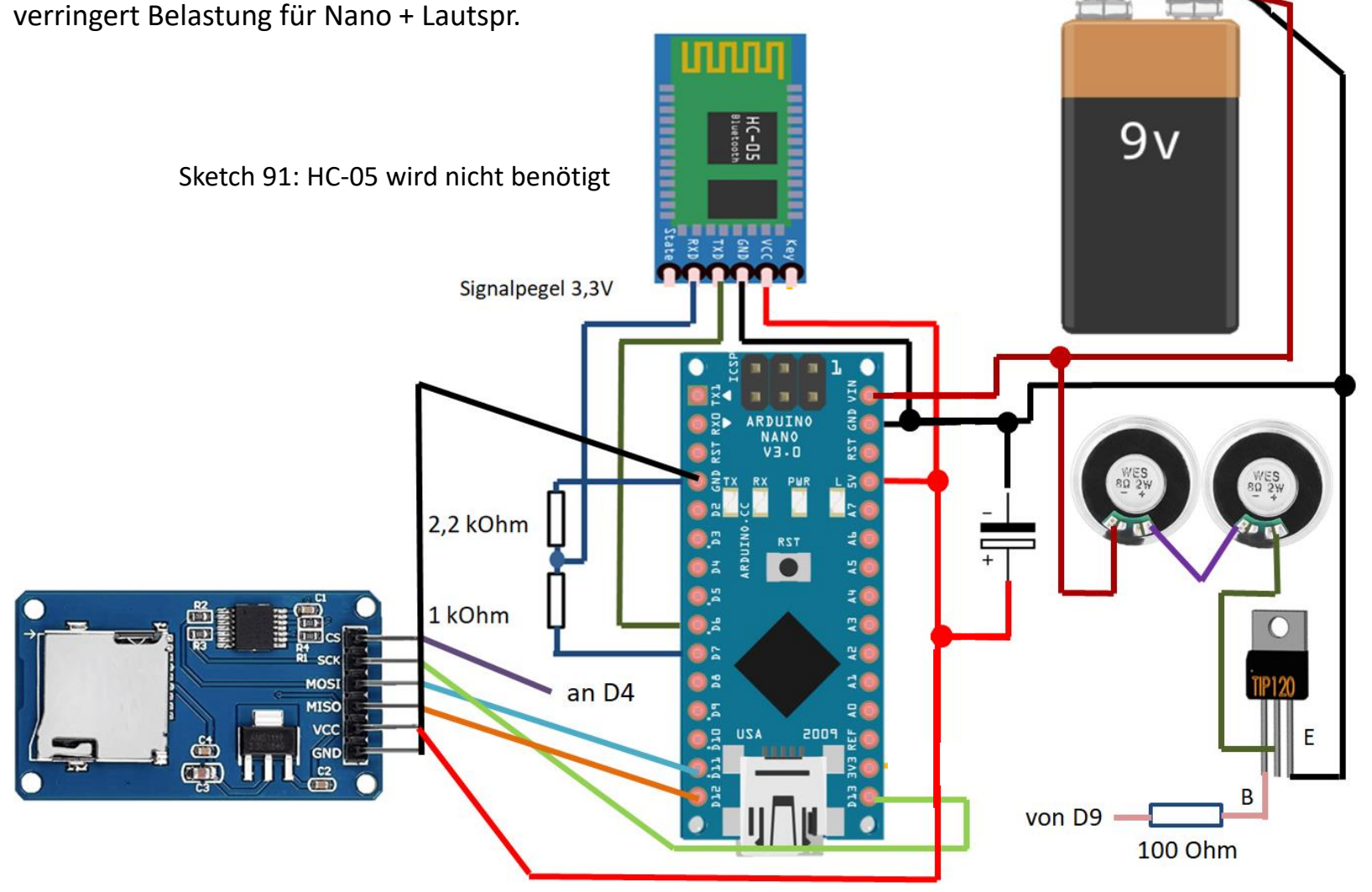

# Sketch 90 Start der App

Bluetooth muß im Smartphone aktiviert werden.HC-05 sollte jetzt als verfügbares Gerät angezeigt werden.Als PIN wird eingegeben: 1234

Jetzt Starten der App.

### Rechts oben anklicken -Connect Robot

| Bluetooth-Kopplu                         | ungsanforderung                       |
|------------------------------------------|---------------------------------------|
| PIN eingeben, um n<br>(Versuchen Sie 000 | nit HC-05 zu koppeln<br>10 oder 1234) |
| PIN                                      |                                       |

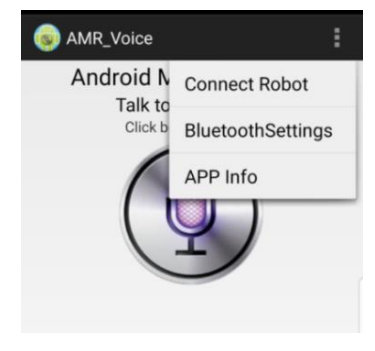

### Das aktive HC-05 anklicken

| 😡 AMR_Voice                                       |
|---------------------------------------------------|
| Paired Devices : Swipe Up/Down to see the devices |
| HC-05<br>98:D3:31:F9:90:88                        |
| HC-05<br>98:D3:71:F5:F6:C3                        |
|                                                   |

### Wenn verbunden – Kommando sprechen

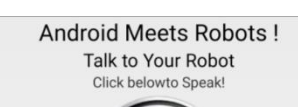

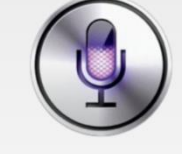

### App hat den Text erkannt

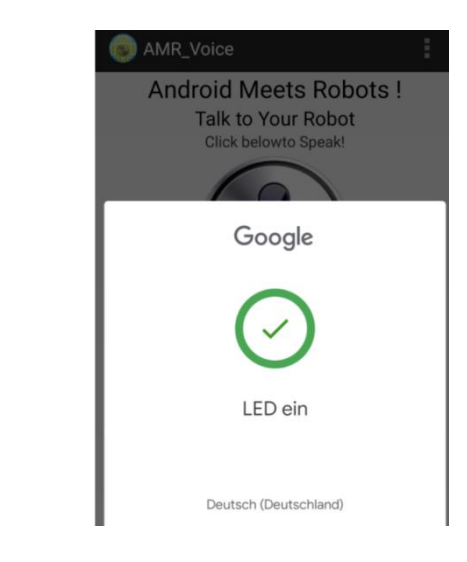

# Sketch 91 Abspielen Songs

Abspielen von Songs, die auf einer micro SD-Card gespeichert sind.

Jeweils nur solange, wie die Zeit in der Variablen "dauer" eingestellt ist.

Die Songs müssen als .wav-Datei ("wave") gespeichert sein (Details siehe Abschnitt oben "Tutorial").

Die benötigten Bibliotheksprogramme siehe nächste Seite.

Mit tmrpcm.setVolume() kann die Lautstärke eingestellt werden (bei >5 verzerrt).

Die Ausgabe des Signals erfolgt von Pin D9.

Der Arduino gibt an D9 ein digitales PWM-Signal aus – kein Sinus-Analogsignal. Nur positive Spannungen.

Mit einer einfachen Transistor-Stufe wird das Signal verstärkt.

Siehe auch: https://www.electronicshub.org/music-player-using-arduino

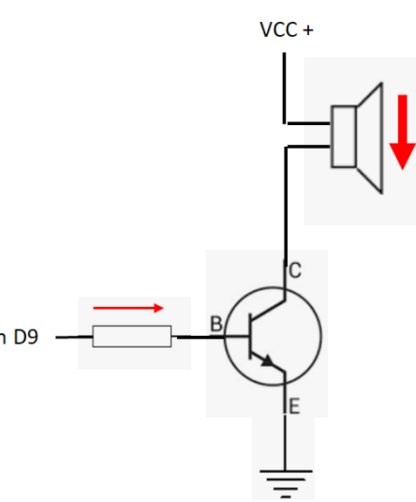

### Bibliotheksprogramme für den Arduino-Sketch

Diese Bibliotheksprogramme sind bereits im standardmässigen Programmpaket der Arduino-IDE enthalten:

SD.hfür Betrieb des SD Card ReadersSP.hfür die SPI-Schnittstelle (siehe auch Anhang)

Dieses Bibliotheksprogramm muß zusätzlich installiert werden:

TMRpcm.h für das Abspielen der PCM/WAV – Dateien

In die IDE muß dann eingetragen werden:

#include <SD.h>
#include <TMRpcm.h>
#include <SPI.h>

| Bibliotheken verwalten     | Strg+Umschalt+I |
|----------------------------|-----------------|
| ZIP-Bibliothek hinzufügen. |                 |
| Arduino Bibliotheken       |                 |
| Bridge                     |                 |
| EEPROM                     |                 |
| Esplora                    |                 |
| Ethernet                   |                 |
| Firmata                    |                 |
| GSM                        |                 |
| HID                        |                 |
| Keyboard                   |                 |
| LiquidCrystal              |                 |
| Mouse                      |                 |
| Robot Control              |                 |
| Robot IR Remote            |                 |
| Robot Motor                |                 |
| SD                         |                 |
| SPI                        |                 |
| Servo                      |                 |
| SoftwareSerial             |                 |
| SpacebrewYun               |                 |
| Stepper                    |                 |
| TFT                        |                 |
| Temboo                     |                 |
| WiFi                       |                 |
| Wire                       |                 |
| Beigetragen Bibliotheken   |                 |
| IRremote                   |                 |
| TMRpcm                     |                 |

# Sketch 92 Sprachsteuerung Songs

Abspielen von Songs, die auf einer micro SD-Card gespeichert sind.

Der Sketch funktioniert nur mit max. 21 einzelnen Titeln.

Die Songs müssen als .wav-Datei gespeichert sein.

Der Aufruf des jeweiligen Songs erfolgt per Sprachsteuerung von einem Smartphone mit der App "BT Voice Control for Arduino".

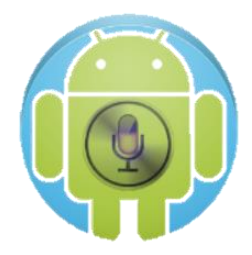

Der gesprochene Text wird von der App in eine Zeichenfolge umgewandelt und auch angezeigt und muss exakt der im Sketch hinterlegten Zeichenfolge entsprechen, auch Groß-Kleinbuchstaben (zum Beispiel "Spiele Song 1").

Siehe auch: https://www.electronicshub.org/music-player-using-arduino/

Übertragen werden die Zeichenfolgen per Bluetooth vom Phone zu einem Modul HC-05 und weiter zum Arduino.

Als Baudrate zum HC-05 wird 9600 verwendet, siehe auch unten HC\_Serial.begin(9600). Im allgemeinen ist das im HC-05 so voreingestellt.

Wenn nicht, muss die Baudrate mit AT-Befehlen umgestellt werden. Konfiguration des HC-05 siehe Mechatronik Teil 4 "Sketch 85 Bluetooth Modul HC-05 konfigurieren".

Die Ausgabe an den Lautsprecher erfolgt von Pin D9 über einen Transistor-Verstärker. Mit tmrpcm.setVolume(5) kann die Lautstärke eingestellt werden (bei >5 verzerrt).

Wenn das USB-Kabel angesteckt bleibt, erfolgt auch eine Anzeige im Serial Monitor.

### Messungen mit Hantek Oszilloskop

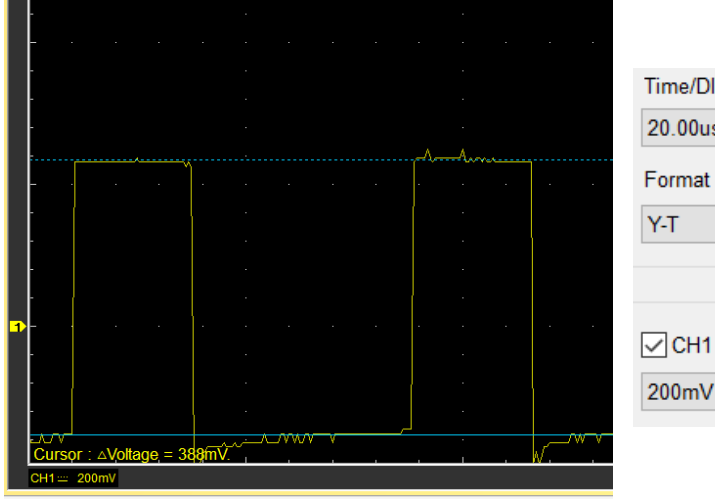

Time/DIV 20.00us ∨ Format Y-T ∨ CH1 200mV ∨ Messung erfolgte bei Anschluß Alkaline Batterie 9V an VIN.

Spannung an Pin 5V gemessen: 4,9 V (im Betrieb).

Messung Spannung über Basiswiderstand 100  $\Omega$ . -> Basis-Strom= 0,39 V / 100  $\Omega$  = 4 mA

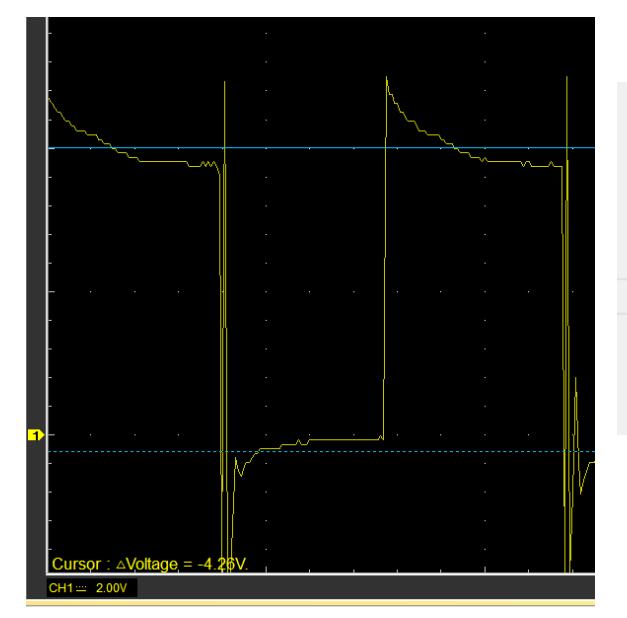

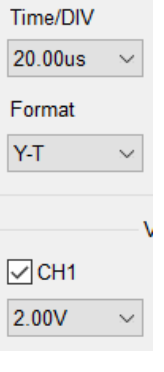

Messung Spannung über Lautsprecherwiderstand 8  $\Omega$ . -> Kollektor-Strom= I = 4,25 V / 8  $\Omega$  = 530 mA

-> Stromverstärkung B= 130

#### Inhaltsverzeichnis

# Anhang

<u>Inhaltsverzeichnis</u>

### **SPI-Bus**

Siehe auch Mechatronik Teil 3.

Serial Peripheral Interface

Duplex

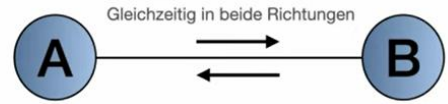

Serial Clock Line Master Output, Slave In Master Input, Slave ut Chip Select

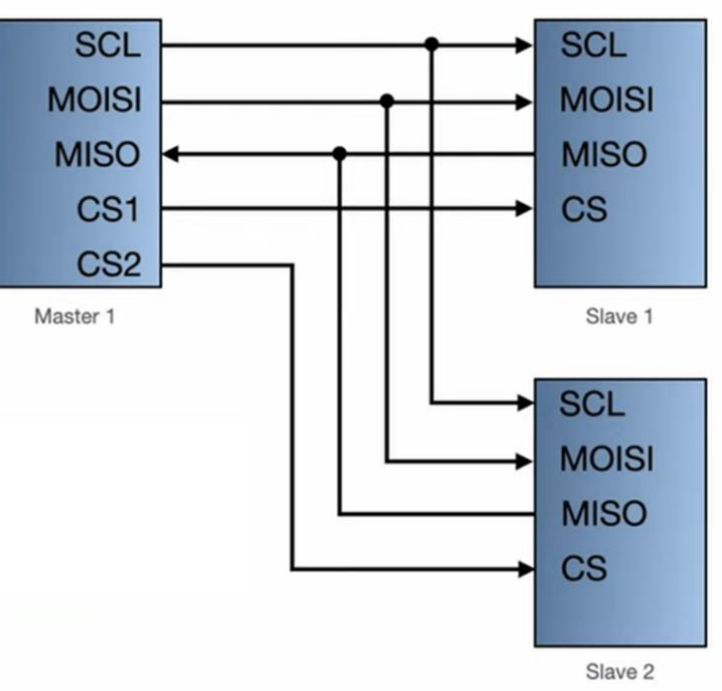

https://www.youtube.com/watch?v=k3v\_\_\_\_\_

# Schaltungs-Simulation mit TinkerCad

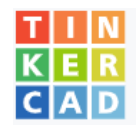

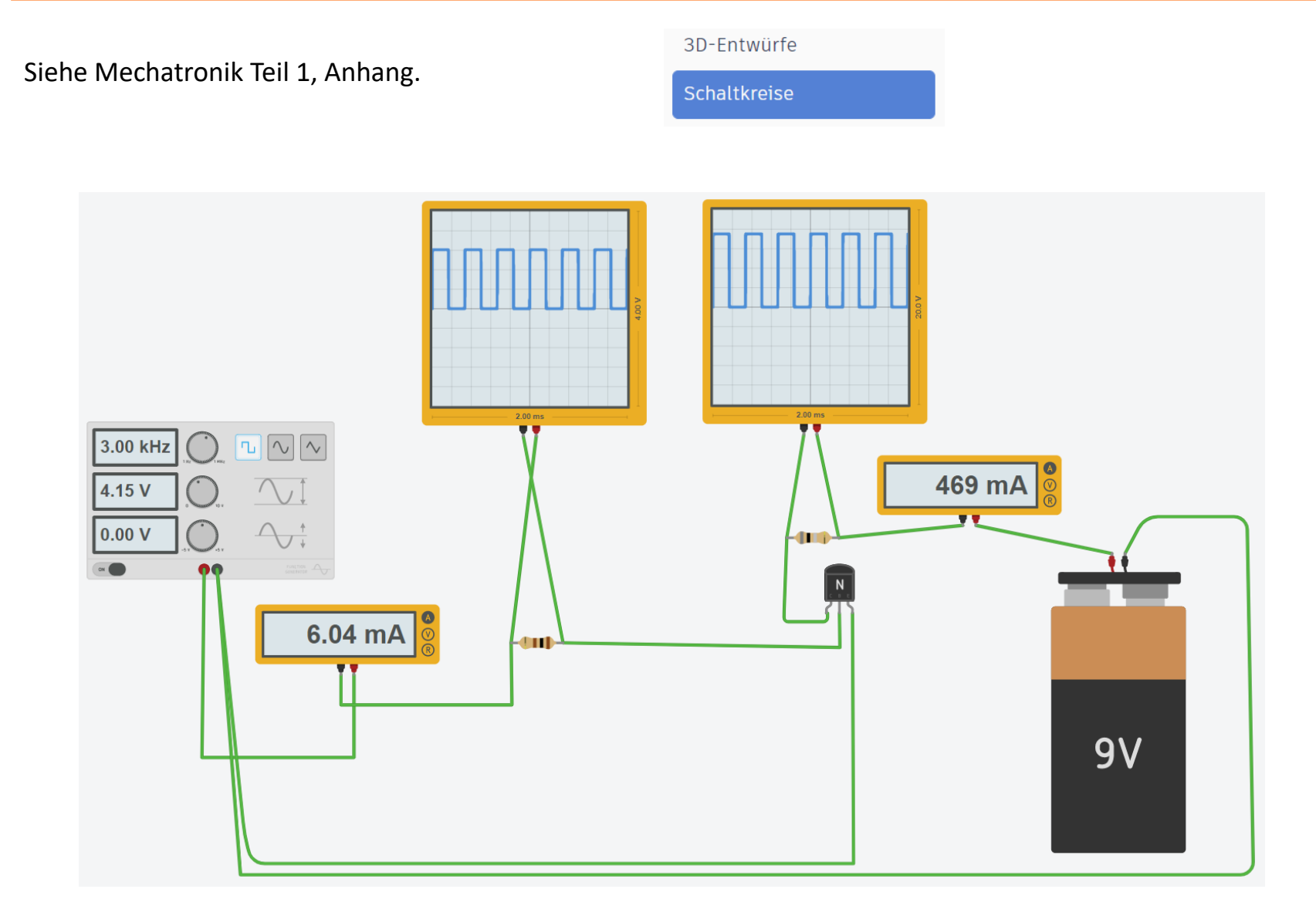

# Schaltungs-Simulation mit Falstad

Der Simulator läuft online und ist kostenlos.

Eine Installation auf dem Computer oder eine Registrierung sind nicht erforderlich.

Die Ergebnisse können als Datei oder als Web-Link heruntergeladen werden.

Aufruf: https://www.falstad.com/circuit/

Im Menü unten kann in Vollbild-Modus umgeschaltet werden.

Zurück mit Rechtsklick auf Stelle neben "Schaltungen:

| Detei        | Dearbaiter | Zelehaan       | 0     | Finatalluman  | Ocholtunan        | N         |        |                 |
|--------------|------------|----------------|-------|---------------|-------------------|-----------|--------|-----------------|
| Dater        | Bearbeilen | Zeichnen       | Uszis | Einstellungen | Schaltungen       | -> ←      | Zurück | ALT+Pfeil links |
|              |            |                |       |               |                   |           |        |                 |
| c'           |            |                |       |               |                   |           |        |                 |
| Siehe        | auch:      |                |       |               |                   |           |        |                 |
| <u>https</u> | ://www.y   | <u>outube/</u> | .com/ | watch?v=      | <u> 0k41Pj8yj</u> | <u>SA</u> |        |                 |
| https        | ://www.y   | <u>outube/</u> | .com/ | /watch?v=     | jv1k34allO        | <u>Sc</u> |        |                 |
|              |            |                |       |               |                   |           |        |                 |
| oder         |            |                |       |               |                   |           |        |                 |

https://www.youtube.com/watch?v=g1lbKZkwUBE

# Schaltungs-Simulation mit Falstad

Einfügen von Text: Alternativ auch Rechtsklick auf beliebiger Stelle oder Eingabe "t".

Eingabe rückgängig machen:

Oszilloskop aktivieren: Rechtsklick auf Bauteil

GND einfügen:

Beachten: Alle Angaben mit Pkt anstatt Komma:

| Zeichnen            | Oszis                | Einstellungen                                | Schaltung       | en             |   |
|---------------------|----------------------|----------------------------------------------|-----------------|----------------|---|
| Verbindu            | ng einfüge           | en (wire)                                    | w               |                |   |
| Widerstand einfügen |                      |                                              | r               |                |   |
| Passive Bauteile    |                      |                                              | •               |                |   |
| Eingänge            | änge und Quellen 🔹 🕨 |                                              |                 |                |   |
| Ausgänge            | e, Messge            | Messgeräte, Text   Analogen Ausgang einfügen |                 |                |   |
| Aktive Ba           | uteile               |                                              | •               | LED einfügen   | 1 |
| Aktive Fu           | nktionsba            | usteine                                      | •               | Lampe einfügen |   |
| Logikgatt           | er, logisch          | e Ein-/Ausgänge                              | ✔ Text einfügen | t              |   |

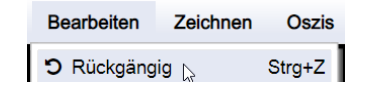

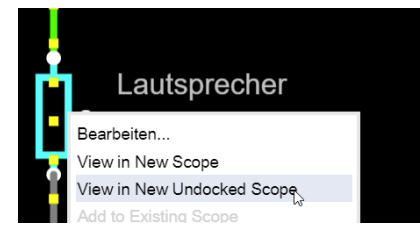

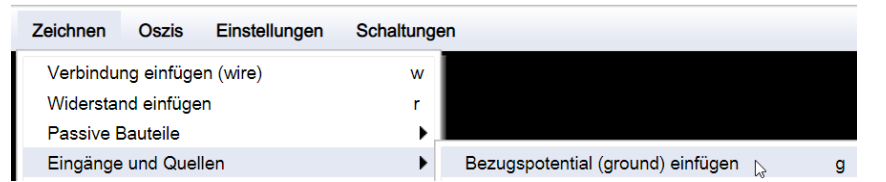

| Bauteil bearbeiten |  |  |  |  |
|--------------------|--|--|--|--|
| Spannung           |  |  |  |  |
| 4.9                |  |  |  |  |

### Schaltungs-Simulation mit Falstad

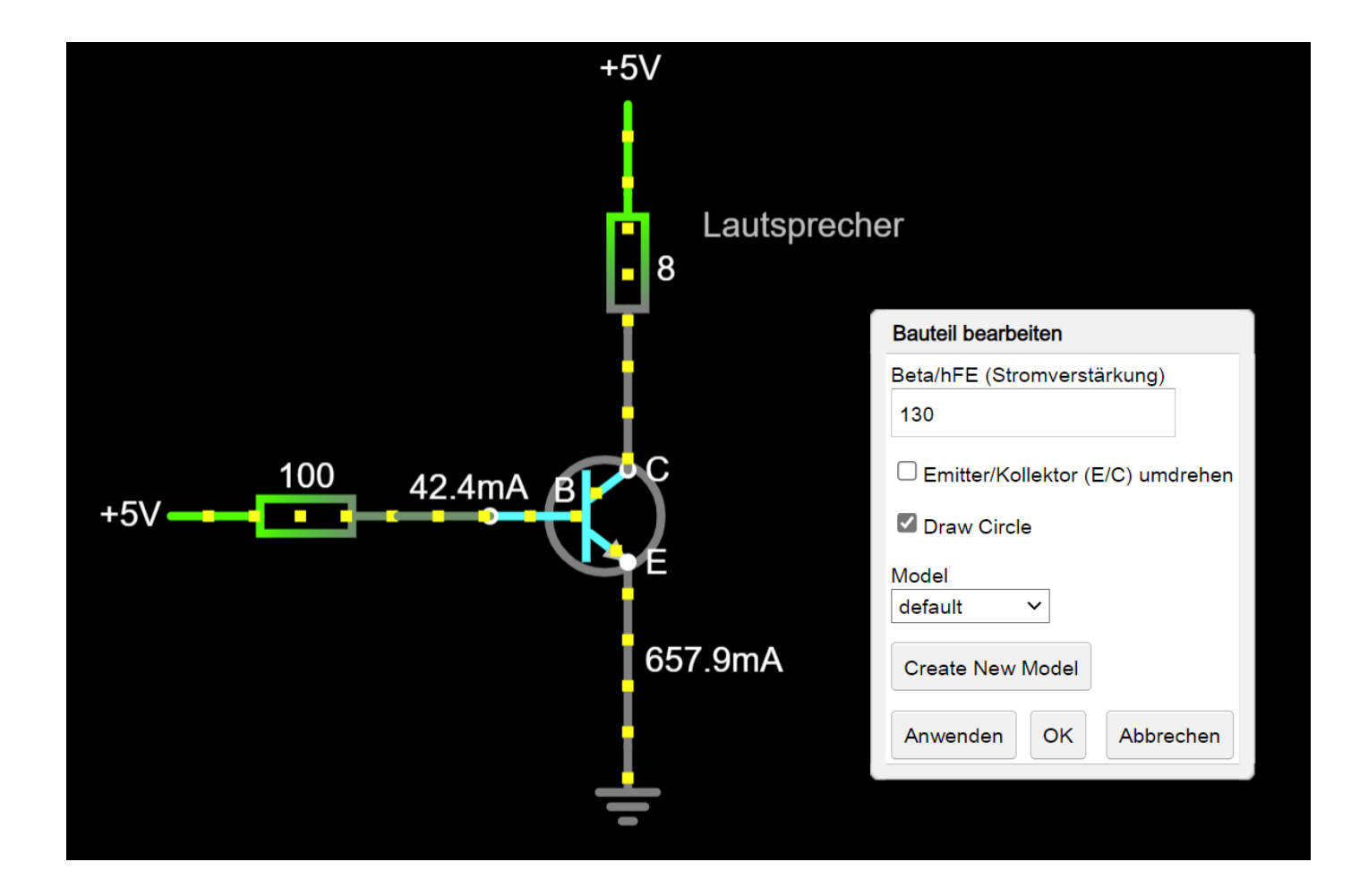

Ende Teil 5

**Inhaltsverzeichnis**